## Памятка по решению проблемы с отображение полиса ОМС и прикреплений к поликлинике на ЕПГУ

Если в личном кабинете граждан на Едином портале государственных услуг (ЕПГУ) отсутствует информация о полисе ОМС и прикреплениях к поликлинике, то необходимо повторно дать Согласие на обработку персональных данных.

| E    | госуслуги мынее      | sandracry Bataresea                                                               | Документы Плятежи Пантаць Q. Римна С.                              |
|------|----------------------|-----------------------------------------------------------------------------------|--------------------------------------------------------------------|
| д    | окументы и да        | нные                                                                              |                                                                    |
| flee | ные документы        | Полис ОМС                                                                         | Прикрепление к поликлинике                                         |
| Ces  | њи дрти              | Данные не надены                                                                  | После добавления полиса ОМС вы сисинете                            |
| Tpus | клорт                | Повторить Почему так прокозшло?                                                   | посмотреть поликлинику, к которой прикреплена<br>или выбрать новую |
| 340  | ровые                |                                                                                   |                                                                    |
| Paő  | ота и пенсия         | Сведения об инвалидности                                                          |                                                                    |
| 06   | witchore .           | Проверьте основание, группу инвалидности и дату<br>очередного освядетельствования |                                                                    |
| Duc  | otar el Balet.Partar | Запросить                                                                         |                                                                    |
| Дex  | оды н налоги         |                                                                                   |                                                                    |
| Dea  | acrocosace.          |                                                                                   |                                                                    |

Для этого нужно:

1. Зайти в Профиль гражданина на ЕПГУ <u>https://lk.gosuslugi.ru/settings/account</u>

|       |                    |                          |                         | -1            |                     |                         | A-1A            |     |                         |   |
|-------|--------------------|--------------------------|-------------------------|---------------|---------------------|-------------------------|-----------------|-----|-------------------------|---|
| E LOC | услуги             | Ульяновск г              |                         |               |                     | Заявления               | Документы       | Пла | Елена М.                | × |
| ¢     | Þ                  | ۵                        | A                       | ç             | Φ                   | 8                       | æ               |     | Д Уведомления           |   |
|       | Справки<br>Выписки | Пособия<br>Пенсия Льготы | Авто Права<br>Транспорт |               | Дети<br>Образование | Паспорта<br>Регистрация | Штрафы<br>Долги |     | 8 Профиль               |   |
|       |                    |                          |                         |               |                     |                         |                 |     | 🖻 Войти как организация |   |
|       | 9                  | Прост                    | о напи                  | шите,         | что ище             | те                      |                 |     | 🕞 Выйти                 |   |
|       | 2                  | Вакцинац                 | ия QR                   | Пособия       | пцр к               | ак зарегистр            | ироваться       |     |                         |   |
|       |                    |                          |                         |               |                     |                         |                 |     |                         |   |
|       |                    |                          | Сертифик                | аты и QR-ко   | оды                 |                         |                 |     |                         |   |
|       |                    | 0.4                      | Посмотрите              | все коды в од | ном месте или по    | дайте жалобу            |                 |     |                         |   |

2. Перейти в раздел «Согласия и доверенности» <u>https://lk.gosuslugi.ru/settings/third-party/agreements</u>

| <b>ГОСУСЛУГИ</b> Ульяновск г |                               |                                      | Заявления Докуме       | нты Платежи По | омощь Q |
|------------------------------|-------------------------------|--------------------------------------|------------------------|----------------|---------|
| Профиль                      |                               |                                      |                        |                |         |
| Учётная запись               | Согласия                      | Разрешения                           | Авторизованные порталы | Доверенности   |         |
| Банковские карты и счета     | Действую                      | щие                                  |                        |                |         |
| Электронная подпись          |                               | •                                    |                        |                |         |
| Согласия и доверенности      | <b>Минцифр</b><br>Получение и | <b>ы России</b><br>гобновление данни | ых из ведомств         |                |         |
| Безопасность                 | > Что такое с                 | огласие?                             |                        |                |         |
| Биометрия                    |                               |                                      |                        |                |         |

Портал государственных услуг Российской Федерации

## 3. В списке действующих согласий выбрать «Минцифры России»

| lk.gosuslugi.ru |                                | Портал государственных услуг Российской Федерации |                                         |                        |                    |   |  |
|-----------------|--------------------------------|---------------------------------------------------|-----------------------------------------|------------------------|--------------------|---|--|
|                 | <b>Е ГОСУСЛУГИ</b> Ульяновск г |                                                   |                                         | Заявления Докумен      | нты Платежи Помощь | Q |  |
|                 | Профиль                        |                                                   |                                         |                        |                    |   |  |
|                 | Учётная запись                 | Согласия                                          | Разрешения                              | Авторизованные порталы | Доверенности       |   |  |
|                 | Банковские карты и счета       | Действук                                          | ощие                                    |                        |                    |   |  |
|                 | Электронная подпись            |                                                   |                                         |                        |                    |   |  |
|                 | Согласия и доверенности        | <b>Минцифр</b><br>Получение                       | о <b>ы России</b><br>и обновление данни | ых из ведомств         |                    |   |  |
|                 | Безопасность                   | > Что такое о                                     | согласие?                               |                        |                    |   |  |
|                 | Биометрия                      |                                                   |                                         |                        |                    |   |  |
|                 |                                |                                                   |                                         |                        |                    |   |  |
|                 |                                |                                                   |                                         |                        |                    |   |  |

4. Необходимо отозвать «старое» Согласие, щёлкнув на кнопку «Отозвать согласие»

| lk.gosuslugi.ru | Портал государственных услуг Российской Федерации                                                                                                    |           |           |         |        |   |  |  |  |  |
|-----------------|----------------------------------------------------------------------------------------------------|-----------|-----------|---------|--------|---|--|--|--|--|
|                 | <b>Е ГОСУСЛУГИ</b> Ульяновск г<br>милацифры госсии                                                                                                    | Заявления | Документы | Платежи | Помощь | Q |  |  |  |  |
|                 | <ul> <li>Это согласие позволяет</li> <li>Не вводить данные вручную, а получать их из ведомств</li> <li>Поддерживать в актуальном состоянии документы в личном кабинете</li> </ul> |           |           |         |        |   |  |  |  |  |
|                 | Получаемые сведения                                                                                                    |           |           |         |        |   |  |  |  |  |
|                 | Министерство внутренних дел Российской Федерации                                                                                                    |           |           | ~       |        |   |  |  |  |  |
|                 | Пенсионный фонд Российской Федерации                                                                                                    |           |           | ~       |        |   |  |  |  |  |
|                 | Российский союз автостраховщиков                                                                                                    |           |           | ~       |        |   |  |  |  |  |
|                 | Федеральная налоговая служба Российской Федерации                                                                                                    |           |           | ~       |        |   |  |  |  |  |
|                 | Федеральная служба по надзору в сфере образования и науки                                                                                                    |           |           | ~       |        |   |  |  |  |  |
|                 | Федеральный фонд обязательного медицинского страхования                                                                                                    |           |           | ~       |        |   |  |  |  |  |
|                 | > Дополнительная информация о согласии                                                                                                    |           |           |         |        |   |  |  |  |  |
|                 | Отозвать согласие                                                                                                    |           |           | _       |        |   |  |  |  |  |

5. Выберите любой из вариантов причин отзыва Согласия и нажмите кнопку «Отозвать».

| при замене                                                 | ведомств перестанут передаваться в личный кабинет Госуслуг, а<br>с документа не будут обновляться онлайн                                                                                              |
|------------------------------------------------------------|----------------------------------------------------------------------------------------------------|
| Согласия н                                                 | а предоставление данных в организации тоже перестанут                                                                                                    |
| действоват                                                 | гь. Организация может продолжить обрабатывать данные, если с                                                                                                    |
| ней заключ                                                 | ен договор на обработку персональных данных или по другим                                                                                                    |
| основания                                                  | м, предусмотренным ч. 1 ст. 6 Федерального закона №152 от                                                                                                    |
| 27.07.2006                                                 | «О персональных данных»                                                                                                    |
|                                                            |                                                                                                    |
| Вопросы о<br>Почему вь                                     | согласии на обработку данных<br>и хотите отозвать согласие?                                                                                                    |
| Вопросы о<br>Почему вь<br>О Избел                          | согласии на обработку данных<br>и хотите отозвать согласие?<br>жать передачи сведений о себе третьим лицам                                                                                            |
| Вопросы о<br>Почему вь<br>ОИзбер<br>Огла                   | согласии на обработку данных<br>и хотите отозвать согласие?<br>жать передачи сведений о себе третьим лицам<br>ісие предоставлено по ошибке                                                            |
| Вопросы о<br>Почему вь<br>ОИзбел<br>Согла<br>Беспо         | согласии на обработку данных<br>и хотите отозвать согласие?<br>кать передачи сведений о себе третьим лицам<br>исие предоставлено по ошибке<br>жоство за сохранность данных                            |
| Вопросы о<br>Почему вы<br>Избел<br>Согла<br>Беспо<br>Не по | согласии на обработку данных<br>и хотите отозвать согласие?<br>жать передачи сведений о себе третьим лицам<br>кие предоставлено по ошибке<br>жоство за сохранность данных<br>иммаю для чего это нужно |

6. Далее снова возвращаемся к разделу «Согласия и доверенности» <u>https://lk.gosuslugi.ru/settings/third-party/agreements</u> и повторно запрашиваем Согласие, нажав на кнопку «Перейти к согласию»

| lk.gosuslugi.ru |                              |                         | Портал государстве                          | енных услуг Ро                              | оссийской Ф               | едерации  |           |        |           |          |      |
|-----------------|------------------------------|-------------------------|---------------------------------------------|---------------------------------------------|---------------------------|-----------|-----------|--------|-----------|----------|------|
|                 | <b>ГОСУСЛУГИ</b> Ульяновск г |                         |                                             |                                             | Заявления                 | Документы | Платежи   | Помощь | Q         | Елена М. | ME ~ |
|                 | Профиль                      |                         |                                             |                                             |                           |           |           |        |           |          |      |
|                 | Учётная запись               | Согласия                | Разрешения                                  | Авторизова                                  | анные порта               | лы Дов    | еренности |        |           |          |      |
|                 | Банковские карты и счета     |                         |                                             |                                             |                           |           |           |        |           |          |      |
|                 | Электронная подпись          | Для работ<br>на получен | ы с запросами в этом<br>ние и обновление ва | и разделе дай <sup>.</sup><br>ших данных и: | те согласие<br>з ведомств |           |           |        |           |          |      |
|                 | Согласия и доверенности      |                         |                                             | 7                                           |                           |           |           |        |           |          | Y    |
|                 | Безопасность                 | Перейт                  | и к согласию                                | -                                           |                           |           |           |        | $\square$ |          | /    |
|                 | Биометрия                    |                         |                                             |                                             |                           |           |           |        |           |          |      |

## 7. Разрешаем Порталу запрашивать сведения из других информационных систем

| ia.gosuslugi.ru | Единая система идентификации и аутентификации                                                                                                    |
|-----------------|----------------------------------------------------------------------------------------------------|
|                 | госуслуги                                                                                                    |
|                 | Портал Госуслуг запрашивает ваше согласие, чтобы отправить запросы в<br>перечисленные ведомства на получение, хранение и обновление ваших данных в<br>личном кабинете. |
|                 | Федеральная служба по надзору в сфере образования и науки 🗸 🗸                                                                                                    |
|                 | Пенсионный фонд Российской Федерации 🗸                                                                                                    |
|                 | Федеральная налоговая служба Российской Федерации 🗸                                                                                                    |
|                 | Министерство внутренних дел Российской Федерации                                                                                                    |
|                 | Федеральный фонд обязательного медицинского страхования 👻                                                                                                    |
|                 | Российский союз автостраховщиков                                                                                                    |
|                 | Дополнительная информация о согласии<br>Зачем это нужно?                                                                                                    |
|                 | Отклонить Разрешить                                                                                                    |

## 8. После получения Согласия возвращаемся в Профиль в раздел «Документы» <u>https://lk.gosuslugi.ru/profile/personal</u>

| lk.gosuslugi.ru |                                | Портал государственных услуг Российской Федерации            |
|-----------------|--------------------------------|--------------------------------------------------------------|
|                 | <b>Е ГОСУСЛУГИ</b> Ульяновск г | Заявления Документы Платежи Помощь                           |
|                 | Профиль                        |                                                              |
|                 | Учётная запись                 | Согласия Разрешения Авторизованные порталы Доверенности      |
|                 | Банковские карты и счета       | Действующие                                                  |
|                 | Электронная подпись            |                                                              |
|                 | Согласия и доверенности        | Минцифры России<br>Получение и обновление данных из ведомств |
|                 | Безопасность                   |                                                              |
|                 | Биометрия                      | МИНЦИФРЫ РОССИИ<br>Действует до 20.10.2071                   |

9. Переходим в раздел «Здоровье» и запрашиваем полис ОМС

| Bugosuslagi.na/profile/health |                                                                                   |                                                                     |
|-------------------------------|-----------------------------------------------------------------------------------|---------------------------------------------------------------------|
| Е ГОСУСЛУГИ Ульнов            | рая область Заявления                                                             | Документы Платежи Помощь Q. Римма С. 🜝                              |
| Документы и да                | нные                                                                              |                                                                     |
| Ланные документы              | Полис ОМС                                                                         | Прикрепление к поликлинике                                          |
| Семыя и дети                  | Данные не найдены                                                                 | После добавления полиса ОМС вы сможете                              |
| Транспорт                     | Повторить Почему так произошло?                                                   | посмотреть поликлинику, к которой прикреплены,<br>или выбрать новую |
| Здоровне                      |                                                                                   |                                                                     |
| Работа и пенсия               | Сведения об инвалидности                                                          |                                                                     |
| Образование                   | Проверьте основание, группу инвалидности и дату<br>очередного освидетельствования |                                                                     |
| Reformed Beruhated            | Запросить                                                                         |                                                                     |
| Доходы и налоги               |                                                                                   |                                                                     |
| Правопорядок                  |                                                                                   |                                                                     |
|                               |                                                                                   |                                                                     |
|                               |                                                                                   |                                                                     |

10. Номер полиса и прикрепления отобразятся в течение нескольких минут.